# MUFG Exchange Administration Console

**USER GUIDE** 

**EFFECTIVE NOVEMBER 2021** 

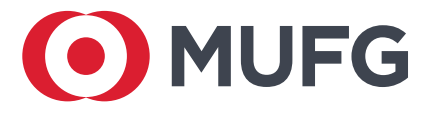

# **Table of Contents**

| Overview                                                  | 2  |
|-----------------------------------------------------------|----|
| Change Security Settings                                  | 3  |
| Manage User Access                                        | 4  |
| Access the Administration Console                         | 4  |
| Create a new user                                         | 5  |
| Edit user profiles and reset tokens                       | 6  |
| Delete users permanently                                  | 7  |
| Control User Access to Services and Accounts              | 8  |
| Add a user to a service                                   | 8  |
| Delete a user's access to a service                       | 9  |
| View service change requests                              | 10 |
| Exchange Confidential Information                         | 11 |
| Exchange confidential information securely with MUFG Bank | 11 |
| MUFG Exchange Token Management Overview                   | 12 |
| Token Management                                          | 13 |
| Assign Security Tokens                                    | 16 |
| Editing Security Token Entitlements                       | 18 |
| Deleting User with Token Entitlements                     | 20 |
| MUFG Exchange IP Address Restriction Overview             | 21 |
| IP Address Restriction                                    | 22 |

# **Overview**

Managing users and services has become easier than ever for your organization's Web Administrators. MUFG Bank MUFG Exchange features streamlined everyday user access, administration, and account management tasks, giving you the power to make decisions and expedite changes quickly online.

- Enroll users for new services online.
- Make decisions about who has access to which services.
- Set up new users and/or delete users to accommodate changes in staff.
- Lock out or reset tokens and manage user security settings.
- Quickly access a 90-day history of service requests.

All of these tasks can be accomplished easily through the Administration Console, which is available to Web Administrators.

Using the administrative and management features of MUFG Exchange requires the role of Web Administrator to one or more individuals on your staff. The chart below provides examples of key stakeholder roles and responsibilities.

| Web Administrators                                                                                                    | Users                                                                                                    |
|----------------------------------------------------------------------------------------------------|----------------------------------------------------------------------------------------------------|
| Designated employees who can<br>manage employee access to<br>online services and perform the<br>day-to-day activities.           | Employees of the company.                                                                                     |
| <ul> <li>Manage user accounts</li> <li>Create new users access and assign to services</li> <li>Manage security tokens</li> </ul> | • Granted access to use specific<br>online services with<br>entitlements as defined by<br>Web Administrators. |

#### **Communicating securely with MUFG Bank**

The Message Center is the fast, convenient way to receive, send, and view confidential messages online. It is the only secure method for sending messages and documents directly to customer service.

#### FOR MORE INFORMATION

If you have questions, please contact customer service at: **844-544-0387**, Monday through Friday, excluding federal holidays, 8:00 a.m. to 7:00 p.m. ET.

## **Change Security Settings**

The user security settings feature allows you to easily manage the automatic expiration of user access and lock inactive users. These settings can be modified at any time, and changes will take effect immediately.

• On the Administration Console, select **User Security Settings** from the Maintain Security drop-down.

| User Two                                             | 0, SAMPLE COM                                                       | PANY A                                    |                           |               |  | For m | ore information, pleas                                   | se refer to User I                                         | Help |
|------------------------------------------------------|---------------------------------------------------------------------|-------------------------------------------|---------------------------|---------------|--|-------|----------------------------------------------------------|------------------------------------------------------------|------|
| Manag<br>Click on s<br>Click "Edi                    | je Entitlement<br>services below to view<br>it" to modify that User | S<br>v all the Users.<br>'s entitlements. |                           |               |  |       |                                                          |                                                            |      |
| →Create                                              | e a New User                                                        | Maintain Security                         | ×                         |               |  |       | View Change                                              | Request Statu                                              | 8    |
| Manage Users<br>Click on a User to edit their prohie |                                                                     |                                           | )                         |               |  |       | Change requests<br>users: One to ore<br>and one to appro | require two<br>ste the request<br>we it. <u>User Guide</u> |      |
| ctive                                                | Users<br>Last, FirstName                                            | User ID                                   | Payments and<br>Reporting | Check Manager |  |       |                                                          |                                                            |      |
| $\checkmark$                                         | burleson, j                                                         | jilltest                                  | Edit                      | Enroll        |  |       |                                                          |                                                            |      |
|                                                      | del muro, c                                                         | cdelmur020                                | Edit                      | Enroll        |  |       |                                                          |                                                            |      |
| -                                                    | eighteen, a                                                         | adminnameeight                            | Edit                      | Enroll        |  |       |                                                          |                                                            |      |
| -                                                    | eleven, a                                                           | adminnameeleve                            | Edit                      | Enroll        |  |       |                                                          |                                                            |      |
|                                                      | fifteen, a                                                          | adminnamefifte                            | Edit                      | Enroll        |  |       |                                                          |                                                            |      |
|                                                      | fourteen, a                                                         | adminnamefourt                            | Edit                      | Enroll        |  |       |                                                          |                                                            |      |
| V                                                    | mcnab, a                                                            | amymcnab                                  | Enroll                    | Enroll        |  |       |                                                          |                                                            |      |
|                                                      |                                                                     |                                           |                           |               |  |       |                                                          |                                                            |      |

2 Enter the number of days of inactivity which will result in the user's access being locked.

The inactive user lock can be set between 0 and 999 days.

3 Click **Submit** to complete the change.

| User Security Settings                            |
|---------------------------------------------------|
| Web Administrator, SAMPLE COMPANY                 |
|                                                   |
|                                                   |
|                                                   |
|                                                   |
| Please make your selections, and click on Submit. |
| 2                                                 |
| Lock Inactive Web Users After 182 Days            |
| (Enter 0 if users are never locked)               |
|                                                   |
| Cencel 3                                          |
| Submit                                            |
|                                                   |

It's easy to manage user access to MUFG Exchange day or night, seven days a week, in a safe, secure\* environment.

#### Access the Administration Console

Sign on to MUFG Exchange at https://sso.mufgamericas.com/login/auth.

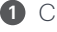

1 Click the 😐 icon located at the top right side of the menu bar.

2 Select Administration Console from the drop-down menu.

| MUFG Exchange                  |      |                            | 🌲 💕 💷             | Good Morning User 🛛 😝 🚺 🔤 | IN OFF |
|--------------------------------|------|----------------------------|-------------------|---------------------------|--------|
| A Payments & Transfers Reports |      |                            |                   | Privacy Policy 🔑          | ۹      |
|                                |      |                            |                   | Administration            |        |
| Action Items                   | -    | Balances                   | 2                 | Administration Console    |        |
| ADMINISTRATION                 | 2 🗸  | No Chart Pi                | e Chart Ba        | User Maintenance          |        |
| PAYMENT                        | 20 🗸 | Prior Day Closing Ledge    | Current Day Avail | Alert Center              |        |
|                                |      | Total                      | Balances          | Contact Center            |        |
|                                |      | USD \$14,687,470.89        |                   | Import                    |        |
|                                |      | Account Currency           | Type Prior        | Preferences               |        |
|                                |      | Receivables Account-22 USD | Demand<br>Deposit | Audit Information         |        |

3 This will take you to the Administration Console Welcome page.

- 4 Select the check box to bypass the Welcome Page, if applicable. If checked future logins will take you directly to the Administration Console page.
- 6 Click Continue.

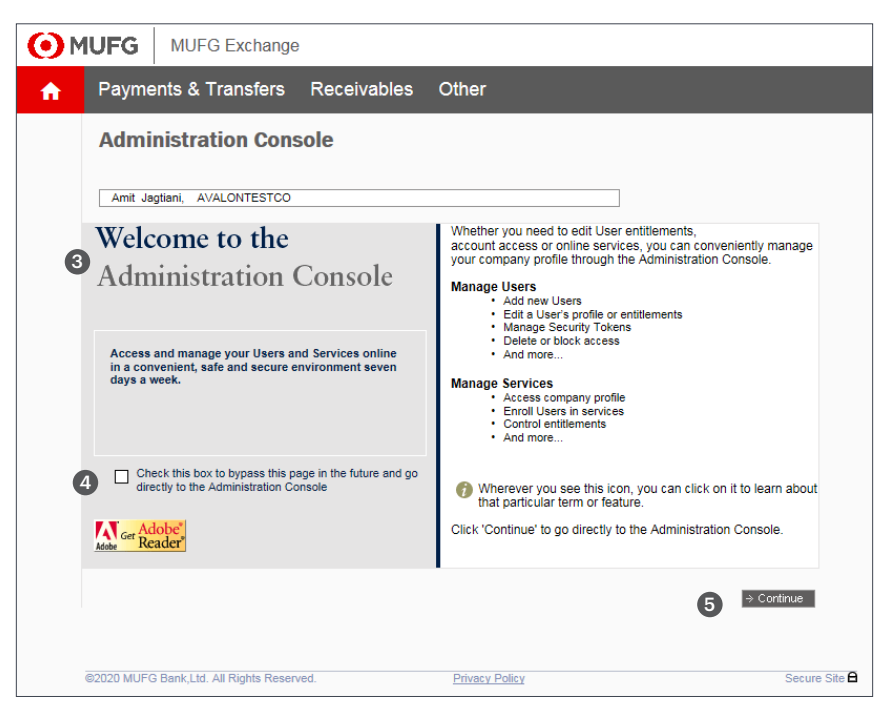

\*To enhance security for your accounts, MUFG Exchange requires 1024-bit encryption.

From the Administration Console page, you can create new users, manage users' access, edit profiles, delete users, and reset passwords.

#### Create a new user

1 On the Administration Console, click **Create a New User**.

|   | Admir                                                 | nistration                                                           | Console                                    |                           |               |  |          |                                                        |                                                          |             |
|---|-------------------------------------------------------|----------------------------------------------------------------------|--------------------------------------------|---------------------------|---------------|--|----------|--------------------------------------------------------|----------------------------------------------------------|-------------|
|   | User Tw                                               | o, SAMPLE COM                                                        | PANY A                                     |                           |               |  | For more | information, plea                                      | se refer to U                                            | ser Help    |
|   | Manag<br>Click on s<br>Click "Ed                      | ge Entitlements<br>services below to view<br>it" to modify that User | S<br>v all the Users.<br>r's entitlements. |                           |               |  |          |                                                        |                                                          |             |
| 1 | → Creat                                               | e a New User                                                         | Maintain Security                          | ~                         |               |  |          | View Change                                            | e Request St                                             | atus        |
|   | Manage Users<br>Click on a User to edit their profile |                                                                      |                                            |                           |               |  |          | Change request<br>users: One to cr<br>and one to appro | s require two<br>eate the reque<br>ove it. <u>User G</u> | ist<br>uide |
|   | Active                                                | Users<br>Last, FirstName                                             | User ID                                    | Payments and<br>Reporting | Check Manager |  |          |                                                        |                                                          |             |
|   |                                                       | burleson, j                                                          | jilltest                                   | Edit                      | Enroll        |  |          |                                                        |                                                          | •           |
|   | ✓                                                     | del muro, c                                                          | cdelmur020                                 | Edit                      | Enroll        |  |          |                                                        |                                                          |             |
|   | • <b>—•••••••••••••</b>                               | eighteen, a                                                          | adminnameeight                             | Edit                      | Enroll        |  |          |                                                        |                                                          |             |
|   | · 🖯 📖                                                 | eleven, a                                                            | adminnameeleve                             | Z Edit                    | Enroll        |  |          |                                                        |                                                          |             |
|   | • 🕞 📖                                                 | fifteen, a                                                           | adminnamefifte                             | Edit                      | Enroll        |  |          |                                                        |                                                          |             |
|   | · 🕞 📖                                                 | fourteen, a                                                          | adminnamefourt                             | ✓ Edit                    | Enroll        |  |          |                                                        |                                                          |             |
|   | •                                                     | mcnab, a                                                             | amymcnab                                   | Enroll                    | Enroll        |  |          |                                                        |                                                          |             |

2 Enter the required information.

Obesignate the user as either a Web User or Web Admin. Web Admins have the authority to add/delete/edit user profiles and to manage tokens.

- 4 Select the Language preference.
- 5 Click **Submit** to complete the request.

**Note:** We highly recommend selecting the check box for high risk transactions to receive email notifications.

| Create a New Us                                              | er                                                  |                                  |                                            |
|--------------------------------------------------------------|-----------------------------------------------------|----------------------------------|--------------------------------------------|
| User Two, SAMPLE COMP                                        | ANY A                                               |                                  |                                            |
| Please complete the informati<br>* Denotes a required field. | on below and click 'Submit' to c                    | reate a new User. You can enroll | the new user in each service individually. |
| <b>2</b> * User ID :                                         | sampleuserid                                        | Check Availability               | User ID must be a minimum of 7 and no      |
| * First Name :                                               | Sample                                              | ]                                | special characters (!, @, #, \$, %, &).    |
| Middle Name :                                                |                                                     |                                  |                                            |
| * Last Name :                                                | User                                                | ]                                |                                            |
| * Work Number :                                              | 999 999 9999                                        | ext. :                           |                                            |
| Mobile 1 :                                                   |                                                     |                                  |                                            |
| * Email :                                                    | sample@email.com                                    | ]                                |                                            |
| * Confirm Email :                                            | sample@email.com                                    |                                  |                                            |
| 3 User Type 🌍 :                                              | <ul> <li>○ Web User</li> <li>● Web Admin</li> </ul> | <i>.</i>                         |                                            |
| 4 Language :                                                 | <ul> <li>English</li> <li>Japanese</li> </ul>       |                                  |                                            |
| Send High                                                    | Risk Transactions email                             |                                  |                                            |
| Notify user                                                  | r by email about offers, promotio                   | ons, and new products            |                                            |
|                                                              |                                                     | → Admin Console                  | → Reset 5 → Submit                         |

#### Edit user profiles and reset tokens

- 1 From the Manage Users section of the Administration Console, click the Last, FirstName of the user whose profile and/or token you want to change. This will bring you to the Edit User Profile page.
- Manage Entitlements Click on services below to view all the Users. Click "Edit" to modify that User's entitlements. ~ View Change Request Status Manage Users Click on a User to edit their profile Change requests require two users: One to create the request and one to approve it. User Guide Users Payments and Reporting Check Manager Active 1 Last, FirstName User ID Enroll thirty. u Edit three, u Edit Enroll V Edit Enroll Enroll ✓ Edit twenty, a two, u ✓ Ed Enrol V Enroll user, s Enroll V user.t testuser23 ✓ <u>Edit</u> Enroll V mwilliam13 Enroll william, m roll right to → Refresh

>

Administration Console User Two, SAMPLE COMPANY A

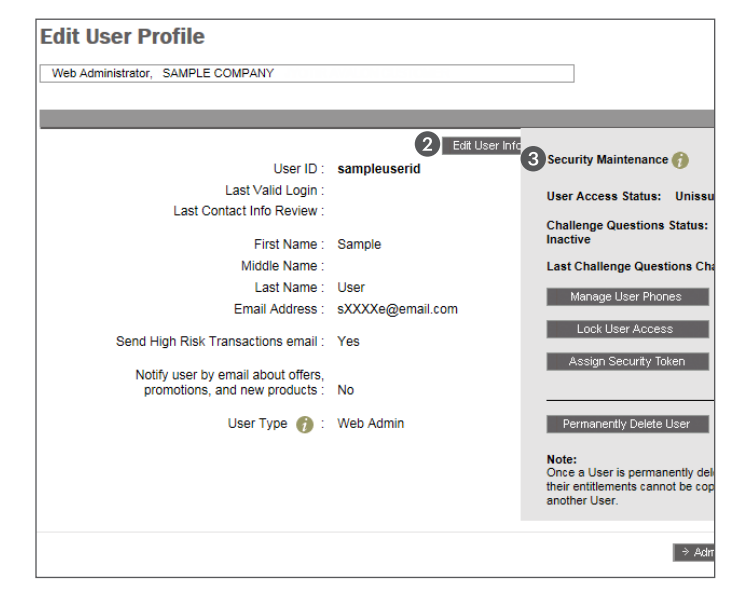

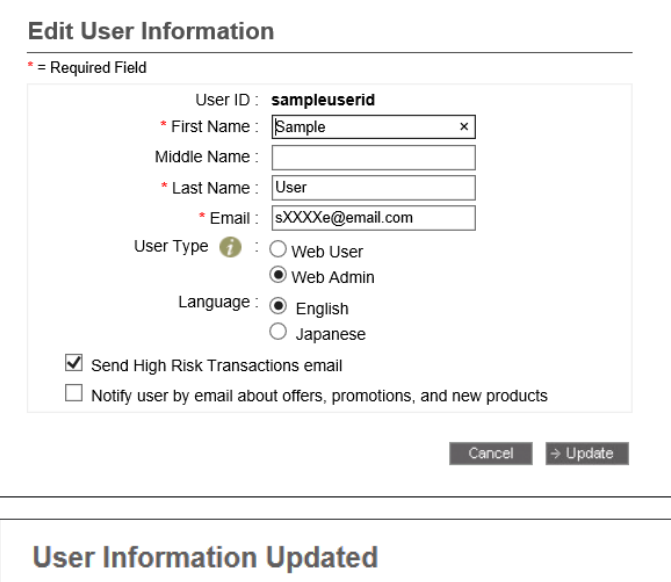

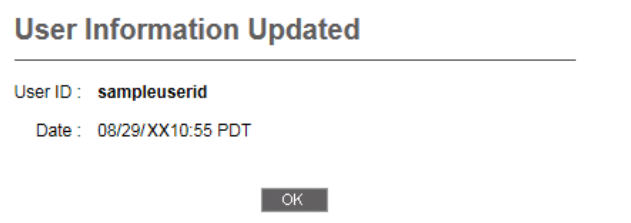

- 2 Click Edit User Info. Update the user's profile by entering new information where needed.
- 3 Use the Security Maintenance section to lock or unlock the user's access, manage user phones, assign security tokens, and permanently delete users.

A user's access can also be disabled or enabled from the Administration Console by respectively removing or adding a check mark under the Active column.

#### **Delete users permanently**

Deleting users permanently is appropriate if individuals leave the organization and you no longer need to use their profile to create new users.

- On the Administration Console, under the Manage Users section, click the name of the user you want to delete.
- On the Edit User Profile page, in the Security Maintenance section, select Permanently Delete User.

A prompt will appear, asking you to confirm this request.

3 Click **Delete**, and you will receive a confirmation.

**Note:** Once you permanently delete a user, that user will be removed from the system and cannot be automatically reinstated.

|   | Admir                                                 | nistration (                                                         | Console                                   |                           |               |  |                                                          |                                                     |                      |
|---|-------------------------------------------------------|----------------------------------------------------------------------|-------------------------------------------|---------------------------|---------------|--|----------------------------------------------------------|-----------------------------------------------------|----------------------|
|   | User Tw                                               | o, SAMPLE COM                                                        | PANY A                                    |                           |               |  | Fo                                                       | or more information, pleas                          | e refer to User Help |
|   | Manag<br>Click on<br>Click "Ed                        | ge Entitlement:<br>services below to view<br>it" to modify that User | S<br>v all the Users.<br>'s entitlements. |                           |               |  |                                                          |                                                     |                      |
|   | → Creat                                               | e a New User                                                         | Maintain Security                         | $\checkmark$              |               |  |                                                          | View Change                                         | Request Status       |
|   | Manage Users<br>Click on a User to edit their profile |                                                                      |                                           |                           |               |  | Change requests<br>users: One to cre<br>and one to appro | require two<br>ate the request<br>ve it. User Guide |                      |
|   | Active                                                | Users<br>Last, FirstName                                             | User ID                                   | Payments and<br>Reporting | Check Manager |  |                                                          |                                                     |                      |
| 1 | $\checkmark$                                          | thirty, u                                                            | usernamethirty                            | Edit                      | Enroll        |  |                                                          |                                                     |                      |
|   | $\checkmark$                                          | three, u                                                             | usernamethree                             | ✓ Edit                    | Enroll        |  |                                                          |                                                     |                      |
|   | $\checkmark$                                          | twelve, a                                                            | adminnametwelv                            | ✓ Edit                    | Enroll        |  |                                                          |                                                     |                      |
|   | • <del>• • • • • •</del>                              | twenty, a                                                            | adminnametwent                            | Edit                      | Enroll        |  |                                                          |                                                     |                      |
|   | ° 🕞 📰                                                 | two, u                                                               | usernametwo                               | Edit                      | Enroll        |  |                                                          |                                                     |                      |
|   | ~                                                     | user, s                                                              | sampleuserid                              | Edit                      | Enroll        |  |                                                          |                                                     |                      |
|   | ~                                                     | <u>user_t</u>                                                        | testuser23                                | Pending Approval          | Enroll        |  |                                                          |                                                     |                      |
|   | $\checkmark$                                          | william, m                                                           | mwilliam13                                | Pending Approval          | Enroll        |  |                                                          |                                                     |                      |
|   |                                                       |                                                                      |                                           | <                         |               |  |                                                          |                                                     | >                    |
|   |                                                       |                                                                      |                                           |                           |               |  | _                                                        | Scroll right to vi                                  | ew other services    |
|   |                                                       |                                                                      |                                           |                           |               |  | ⇒ Re                                                     | tresh                                               |                      |

| ministrator, SAMPLE COMPANY       |                    |                                                                                          |
|-----------------------------------|--------------------|------------------------------------------------------------------------------------------|
|                                   |                    |                                                                                          |
|                                   |                    |                                                                                          |
|                                   | Edit Use           | r Info                                                                                   |
| User ID                           | sampleuserid       | Security Maintenance 🍘                                                                   |
| Last Valid Login                  |                    |                                                                                          |
| Last Contact Info Review          |                    | User Access Status: Unissued                                                             |
|                                   |                    | Challenge Questions Status:                                                              |
| First Name                        | : Sample           | inactive                                                                                 |
| Middle Name                       | :                  | Last Challenge Questions Chan                                                            |
| Last Name                         | : User             | Manage User Phones                                                                       |
| Email Address                     | : sXXXXe@email.com |                                                                                          |
| Send High Risk Transactions email | : Yes              | Lock User Access                                                                         |
| -                                 |                    | Assign Security Token                                                                    |
| Notify user by email about offer  | ,<br>No            |                                                                                          |
| promotions, and new products      | . 110              | -                                                                                        |
| User Type  🍘                      | : Web Admin        | 2 Permanently Delete User                                                                |
|                                   |                    | Note:                                                                                    |
|                                   |                    | Once a User is permanently delete<br>their entitlements cannot be copie<br>another User. |

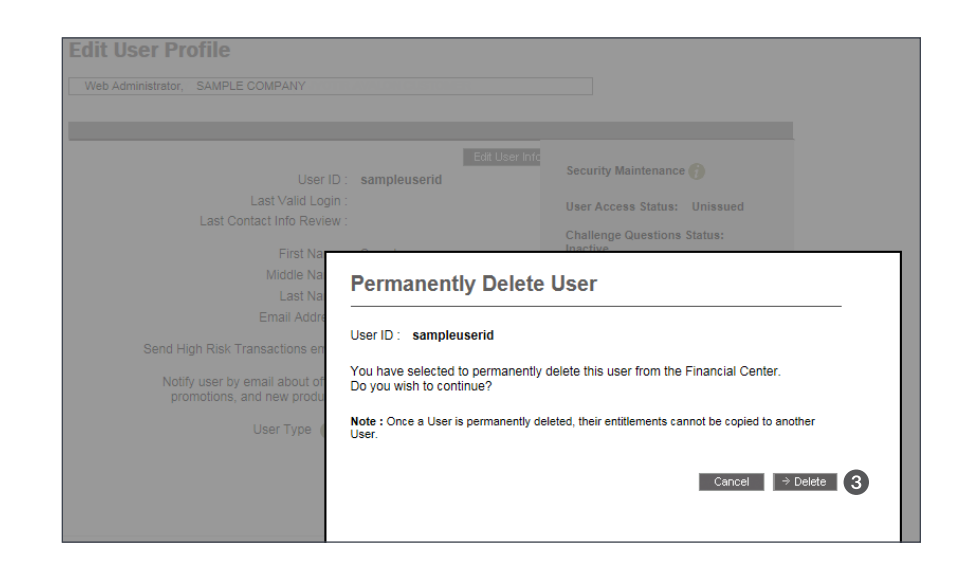

## **Control User Access to Services and Accounts**

Controlling user access to services and accounts can be accomplished quickly, easily and securely. Requests can be submitted 24 hours a day, seven days a week.

#### Add a user to a service

In the Manage Services section of the Administration Console, click **Enroll** under the service and on the line item of the user you will enroll.

| Admir                                                                                                    | nistration                                                                | Console        |                           |               |  |  |           |                                                                 |                                                         |   |  |
|----------------------------------------------------------------------------------------------------|---------------------------------------------------------------------------|----------------|---------------------------|---------------|--|--|-----------|-----------------------------------------------------------------|---------------------------------------------------------|---|--|
| User Tw                                                                                                    | User Two, SAMPLE COMPANY A For more information, please refer to User Hel |                |                           |               |  |  |           |                                                                 |                                                         |   |  |
| Manage Entitlements<br>Cick on services below to view all the Users.<br>Cick - Earl' to moly haut User's entitlements. |                                                                           |                |                           |               |  |  |           |                                                                 |                                                         |   |  |
| Create a New User Maintain Security View Change Request Status                                                         |                                                                           |                |                           |               |  |  |           |                                                                 |                                                         |   |  |
| Mana<br>Click on a                                                                                                    | ge Users<br>a User to edit their pro                                      | file           |                           |               |  |  |           | Change requests re<br>users: One to creat<br>and one to approve | equire two<br>te the request<br>e it. <u>User Guide</u> |   |  |
| Active                                                                                                    | Users<br>Last, FirstName                                                  | User ID        | Payments and<br>Reporting | Check Manager |  |  |           |                                                                 |                                                         |   |  |
| V                                                                                                    | thirty, u                                                                 | usernamethirty | ☑ <u>Edit</u>             | Enroll        |  |  |           |                                                                 |                                                         |   |  |
| $\checkmark$                                                                                                    | <u>three, u</u>                                                           | usernamethree  | Edit                      | Enroll        |  |  |           |                                                                 |                                                         |   |  |
| ✓                                                                                                    | twelve, a                                                                 | adminnametwelv | Edit                      | Enroll 1      |  |  |           |                                                                 |                                                         |   |  |
| • <del>••••••••••••••••••••••••••••••••••••</del>                                                                      | twenty, a                                                                 | adminnametwent | ✓ Edit                    | Enroll        |  |  |           |                                                                 |                                                         |   |  |
| • <del>••••••</del>                                                                                                    | <u>two, u</u>                                                             | usernametwo    | Edit                      | Enroll        |  |  |           |                                                                 |                                                         |   |  |
| $\checkmark$                                                                                                    | user, s                                                                   | sampleuserid   | ✓ Edit                    | Enroll        |  |  |           |                                                                 |                                                         | l |  |
| ~                                                                                                    | user_t                                                                    | testuser23     | Pending Approval          | Enroll        |  |  |           |                                                                 |                                                         | ļ |  |
| $\checkmark$                                                                                                    | william, m                                                                | mvilliam13     | Pending Approval          | Enroll        |  |  |           |                                                                 |                                                         | ~ |  |
|                                                                                                    |                                                                           |                | <                         |               |  |  |           |                                                                 | >                                                       |   |  |
|                                                                                                    |                                                                           |                |                           |               |  |  | ⇒ Refresh | Scroll right to view                                            | v other services                                        |   |  |

2 Click **Continue** to complete the request.

Note: Repeat this process for each service you want to make available to the user.

| Payments & Reporting Services                                                     |
|-----------------------------------------------------------------------------------|
| The following user will be enrolled in Payments & Reporting services.             |
| Customer Name : SAMPLE COMPANY A                                                  |
| User ID : sampleuserid                                                            |
| Last Name : User                                                                  |
| First Name : Sample                                                               |
| Click continue to Create a New User and be directed to the User Maintenance Page. |
| Cancel → Continue                                                                 |

## **Control User Access to Services and Accounts**

## Delete a user's access to a service

In the Manage Services section of the Administration Console, remove the check mark next to the service you wish to delete from the user.

| Admii                          | nistration                                                                 | Console                                   |                           |                      |  |  |           |                                                                 |                                                         |    |  |
|--------------------------------|----------------------------------------------------------------------------|-------------------------------------------|---------------------------|----------------------|--|--|-----------|-----------------------------------------------------------------|---------------------------------------------------------|----|--|
| User Tw                        | User Two, SAMPLE COMPANY A For more information, please refer to User Help |                                           |                           |                      |  |  |           |                                                                 |                                                         |    |  |
| Manag<br>Click on<br>Click "Ed | ge Entitlement<br>services below to view<br>lit" to modify that Use        | s<br>v all the Users.<br>'s entitlements. |                           |                      |  |  |           |                                                                 |                                                         |    |  |
| →Creat                         | e a New User                                                               | Maintain Security                         | ~                         |                      |  |  |           | View Change R                                                   | lequest Status                                          |    |  |
| Mana<br>Click on a             | ge Users<br>a User to edit their pro                                       | file                                      |                           |                      |  |  |           | Change requests re<br>users: One to creat<br>and one to approve | equire two<br>te the request<br>e it. <u>User Guide</u> |    |  |
| Active                         | Users<br>Last, FirstName                                                   | User ID                                   | Payments and<br>Reporting | <u>Check Manager</u> |  |  |           |                                                                 |                                                         |    |  |
|                                | <u>burleson, j</u>                                                         | jilltest                                  | ✓ Edit                    | Enroll               |  |  |           |                                                                 |                                                         | ~  |  |
| $\checkmark$                   | <u>del muro, c</u>                                                         | cdelmur020                                | ⊻ <u>Edit</u> 1           | Enroll               |  |  |           |                                                                 |                                                         |    |  |
|                                | eighteen, a                                                                | adminnameeight                            | ✓ Edit                    | Enroll               |  |  |           |                                                                 |                                                         |    |  |
|                                | <u>eleven, a</u>                                                           | adminnameeleve                            | ✓ Edit                    | Enroll               |  |  |           |                                                                 |                                                         |    |  |
|                                | fifteen, a                                                                 | adminnamefifte                            | ✓ Edit                    | Enroll               |  |  |           |                                                                 |                                                         |    |  |
|                                | fourteen, a                                                                | adminnamefourt                            | ✓ Edit                    | Enroll               |  |  |           |                                                                 |                                                         |    |  |
| $\checkmark$                   | mcnab, a                                                                   | amymcnab                                  | Enroll                    | Enroll               |  |  |           |                                                                 |                                                         |    |  |
|                                | name, u                                                                    | username1                                 | Pending Approval          | Enroll               |  |  |           |                                                                 |                                                         | _~ |  |
|                                |                                                                            |                                           | <                         |                      |  |  |           |                                                                 | >                                                       |    |  |
|                                |                                                                            |                                           |                           |                      |  |  | ⇒ Refresh | Scroll right to view                                            | w other service                                         | ÷S |  |

2 Click Continue – The message "Are you sure you want to Un-Enroll this user?" will display.

3 Click **Continue** to confirm the request.

| Payments & Reporting Services                                                                                                    |
|----------------------------------------------------------------------------------------------------|
| The following User will be Un-Enrolled from Payments & Reporting Services                                                                                           |
| Customer Name:SAMPLE COMPANY A<br>User ID:testuser23<br>Last Name:User<br>First Name:Test                                                                           |
| Clicking continue will send an Un-Enroll Request to the Payments & Reporting<br>Services system. Upon approval, User will be Un-Enrolled.<br>2<br>Cancel → Continue |
|                                                                                                    |
| Payments & Reporting Services                                                                                                    |
| The following User will be Un-Enrolled from Payments & Reporting Services                                                                                           |
| Customer Name : SAMPLE COMPANY A<br>User ID : testuser23                                                                                                    |
| First Name : Test                                                                                                    |

Are you sure you want to Un-Enroll this user?

3

Cancel → Continue

## **Control User Access to Services and Accounts**

It's easy to view a 90-day history of all submitted service change requests.

#### View service change requests

- On the Administration Console, click View
   Change Request Status.
- On the Change Request Status page, click the arrow next to the column header, Submission Date, User Last Name, Service, Status, or Confirmation Number to sort the view.
- Click Confirmation Number to view the details for each change request.

Select a record to see what was requested; the date the changes were submitted; and the status of the request.

Service Change Request Status Types:

- Completed
- Delayed
- Deleted
- Implemented
- Requires approval
- Submitted

#### Administration Console

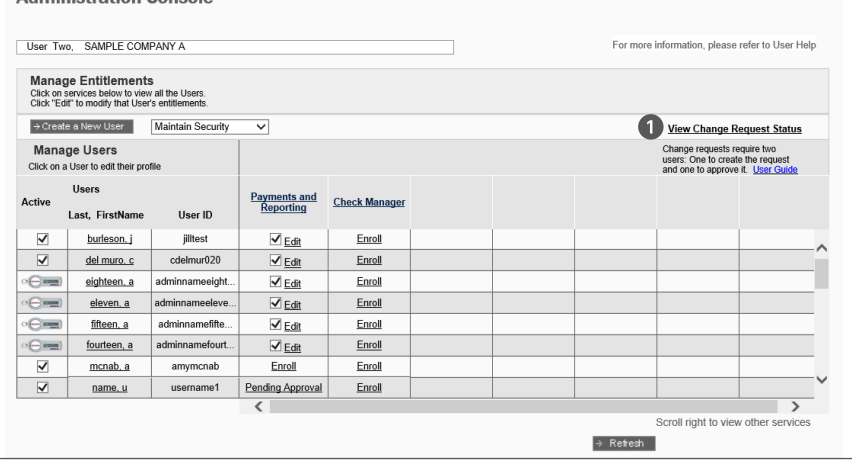

#### **Change Request Status**

Web Administrator, SAMPLE COMPANY

These are your service enrollment and change requests for the last 90 calendar days. You may sort this view by clicking beside each column header. Click on a confirmation number to see a change request in detail.

| <u>J180829-328811</u> |
|-----------------------|
| 0180829-328816        |
| 0180829-328821        |
|                       |
| 2                     |

| User Two, SAMPLE COMPANY A                 | equest |            |             |         |
|--------------------------------------------|--------|------------|-------------|---------|
| 1 Service                                  | Subi   | nitted by  | Copy From   |         |
| service code GDL                           | Danie  | el DeLuca  |             |         |
| Confirmation Number                        | Subm   | itted Date | Status      |         |
| GDL-20200629-227606                        | 06     | /29/20     | Implemented |         |
| User                                       | Remove | Change     | Add         |         |
| Ten, Admin                                 | \$     |            |             |         |
| → Administration Console 🏼 → Change Reques | ts     |            |             | ⇒ Print |

# **Exchange Confidential Information**

#### Exchange confidential information securely with MUFG Bank

Sign on to MUFG Exchange to access Message Center. Here you can send and view confidential messages with the security of 1024-bit encryption, a level of protection not available with email applications.

You can set up email notifications of new, incoming secure messages to any email address you choose. Confidential documents such as financial statements can be attached to your outgoing secure messages. Your messages will go directly to customer service.

For your protection, you should not use your personal or business email to send confidential financial information.

| <b>MUFG</b> MUFG Exchange      |      |          |                      |        |      | Good Morning User | θ.        |   | SIGN OFF |
|--------------------------------|------|----------|----------------------|--------|------|-------------------|-----------|---|----------|
| ☆ Payments & Transfers Reports |      |          |                      |        |      | Priva             | cy Policy | * | ۹        |
|                                |      |          |                      |        |      |                   |           |   |          |
| Action Items                   | -    | Balances |                      |        |      |                   | /         |   | -        |
| ADMINISTRATION                 | 3 🗸  |          | No Chart             | Pie Ch | art  | Bar Chart         |           |   |          |
| PAYMENT                        | 25 🗸 |          | Prior Day Closing Le | dger   | Curr | ent Day Available |           |   |          |

## **MUFG Exchange Token Management Overview**

A token is a device that is assigned to a specific user in order to provide additional security for authenticating user access to MUFG Exchange. A **token passcode** is used in place of a static password to sign onto MUFG Exchange.

The token passcode consists of two components:

- 1 A password, *plus*
- 2 The random 6 digit number displayed on the token, which changes every minute.

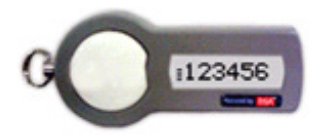

#### SecurID Token

**NOTE**: The bars next to the SecurID token indicate the time remaining before the currently displayed number is refreshed to reveal a new number. If there is only a single bar displayed, wait for the number to change and then enter the new number to create your password.

Web Administrators\* have the ability to manage user entitlements and tokens easily using the **Administration Console** within MUFG Exchange. Entitlements include:

- Assigning tokens
- Re-assigning tokens
- Enrolling for tokens for MUFG Exchange sign on
- Removing a tokens requirement for MUFG Exchange sign on
- Locking a user's token
- Unlocking a user's token
- Resetting a user's token
- Ordering tokens

\*These features are only available to Web Administrators who are currently using tokens in MUFG Exchange.

# **Token Management**

The Token Management page provides a consolidated status of user entitlements for tokens as well as detailed log information. To access Token Management\*:

- **1** Sign On to MUFG Exchange.
- **2** Go to the Administration Console.
- 3 Select Security Tokens from the drop-down menu.

\* This will only be shown if you are a Web Administrator currently using a token in MUFG Exchange

| User Two                 | 0, SAMPLE COM                                    | PANY A                               |                           |               |  | For m | ore information, please                                         | refer to User Help                                      |
|--------------------------|--------------------------------------------------|--------------------------------------|---------------------------|---------------|--|-------|-----------------------------------------------------------------|---------------------------------------------------------|
| Manag                    | e Entitlement                                    |                                      |                           |               |  |       |                                                                 |                                                         |
| Click on s<br>Click "Edi | ervices below to view<br>it" to modify that User | v all the Users.<br>'s entitlements. |                           |               |  |       |                                                                 |                                                         |
| →Create                  | e a New User                                     | Maintain Security<br>Security Tokens | Ň                         |               |  |       | View Change R                                                   | lequest Status                                          |
| Manag<br>Click on a      | ge Users<br>User to edit their pro               | User Security                        |                           |               |  |       | Change requests re<br>users: One to creat<br>and one to approve | equire two<br>te the request<br>e it. <u>User Guide</u> |
| ctive                    | Users<br>Last, FirstName                         | User ID                              | Payments and<br>Reporting | Check Manager |  |       |                                                                 |                                                         |
|                          | burleson, j                                      | jilltest                             | ✓ Edit                    | Enroll        |  |       |                                                                 |                                                         |
| $\checkmark$             | del muro, c                                      | cdelmur020                           | ✓ Edit                    | Enroll        |  |       |                                                                 |                                                         |
|                          | eighteen, a                                      | adminnameeight                       | ✓ Edit                    | Enroll        |  |       |                                                                 |                                                         |
|                          | eleven, a                                        | adminnameeleve                       | ☑ <u>Edit</u>             | Enroll        |  |       |                                                                 |                                                         |
| -                        | fifteen, a                                       | adminnamefifte                       | ✓ Edit                    | Enroll        |  |       |                                                                 |                                                         |
| -                        | fourteen, a                                      | adminnamefourt                       | ✓ Edit                    | Enroll        |  |       |                                                                 |                                                         |
| $\checkmark$             | mcnab, a                                         | amymcnab                             | Enroll                    | Enroll        |  |       |                                                                 |                                                         |
|                          | name, u                                          | username1                            | Edit                      | Enroll        |  |       |                                                                 |                                                         |
|                          |                                                  |                                      | <                         |               |  |       |                                                                 | >                                                       |

The Token Management page lists your organization's users and provides the following statistics for each token:

- 1 Token Expiration
- 2 Token serial number
- **3** User Name
- 4 User ID
- **5** User Type
- 6 Token Status
- **7** Use Token at Login

**Note:** When a user activates a new token to replace an existing expiring token, the new token will be displayed in Token Management the next day.

| Token Expir. 🚺 | Token Serial 2 | User Name 3  | User ID 👍 🛛 💌 | User Type 5 | Token Status 6 | Use Token at Login |
|----------------|----------------|--------------|---------------|-------------|----------------|--------------------|
| 657 Days       | 11111111111    | User, Sample | sampleadmin   | WEB         | Active         | Yes                |
| 657 Days       | 2222222222222  | User, Sample | sampleuser    | WEB         | New            | Yes                |
| Expired        | 33333333333333 | User, Sample | sampleuser1   | WEB         | Not Registered | N/A                |
| Expired        | 44444444444    | User, Sample | sampleuser4   | EMP         | Locked         | N/A                |
|                |                |              |               |             |                |                    |
|                |                |              |               |             |                |                    |

You can also use the Token Management page for convenient access to:

- User Profile by clicking either the user name or user ID.
- Administration Console with the command button at the bottom of the page.
- Token Transaction Log with the command button at the bottom of the page.
- Request Additional Tokens with the command button at the bottom of the page.

| Token Expir.                                         | Token Serial # 💌                                                       | User Name                                             | User ID 💌                                  | User Type 💌            | Token Type 💌        | Token Status 💌      | Use Token at Login 💌 |  |  |
|------------------------------------------------------|------------------------------------------------------------------------|-------------------------------------------------------|--------------------------------------------|------------------------|---------------------|---------------------|----------------------|--|--|
| 122 Days                                             | 000157870926                                                           | Winson, Beth                                          | 1134287bwinson                             | WEB                    | Physical            | New                 | Yes                  |  |  |
| 123 Days                                             | 000157931394                                                           | N/A                                                   | N/A                                        |                        | Physical            | Not Registered      | N/A                  |  |  |
| 152 Days                                             | 000400155063                                                           | Pathak, Ranjana                                       | 1134287ranjana                             | WEB                    | Physical            | Active              | Yes                  |  |  |
| 152 Days                                             | 000400170539                                                           | Pathak, Ranjana                                       | mufgranjanatest                            | WEB                    | Physical            | Active              | Yes                  |  |  |
| 152 Days                                             | 000400154569                                                           | N/A                                                   | N/A                                        |                        | Physical            | Not Registered      | N/A                  |  |  |
| 517 Days                                             | 000405702659                                                           | DeLuca, Daniel                                        | mufgdantest                                | WEB                    | Physical            | Active              | Yes                  |  |  |
| 882 Days                                             | 000411848202                                                           | Collins. Beth An                                      | 1134287bberna                              | WEB                    | Physical            | Active              | Yes                  |  |  |
| 882 Days                                             | 000411841780                                                           | DeLuca, Dan                                           | 1134287ddeluc                              | WEB                    | Physical            | Active              | Yes                  |  |  |
| 882 Days                                             | 000411829971                                                           | N/A                                                   | N/A                                        |                        | Physical            | Not Registered      | N/A                  |  |  |
| 883 Days                                             | 000411840690                                                           | Delacruz Gracie                                       | gracedelacruz                              | WEB                    | Physical            | Active              | Yes                  |  |  |
| You have ordere<br>NOTE : Please<br>please call Cust | ed 12 additional toke<br>replace expiring tok<br>comer Service at: 1-8 | en(s).<br>ens 30 days before !<br>344-544-0387, optio | they expire. If you h<br>n 2, from 8am-7pm | ave a token the<br>ET. | at is not on the li | st above, or if you | have any questions,  |  |  |

#### **Token Transaction Log**

The Token Transaction Log provides all token maintenance actions taken in the past 90 days.

- 1 This activity is tracked by user.
- **2** Use the Token Transaction Log to understand the status of your organization's tokens.
- 3 To view activity for a specified time period, simply changing the dates in the search criteria..

| Token 1     |                |                      |               |  |         |           |                  |    |                 |                  |  |  |
|-------------|----------------|----------------------|---------------|--|---------|-----------|------------------|----|-----------------|------------------|--|--|
| From: 06    | /12/2018       | To: 09/10/2018       | • • 3         |  |         |           | Include Toke     | en | Logins          | ⇒ Submit         |  |  |
| Results per | page 10 🗸 3 it | ems found, displayin | ig all items. |  | 1       |           |                  |    |                 |                  |  |  |
| Date 💌      | Token Serial # | User Name 🚺 💌        | User ID       |  | Action  | 2         |                  | •  | Performed By    | Change Request # |  |  |
| 08/27/2018  | 11111111111    | User, Sample         | sampleadmin   |  | Assign  | Token and | Enable for Login |    | sampleadmin     |                  |  |  |
| 08/27/2018  | 2222222222222  | User, Sample         | sampleuser    |  | Unassig | n Token   |                  |    | sampleadmin     |                  |  |  |
| 08/02/2018  | 33333333333333 | User, Sample         | sampleuser1   |  | Assign  | Foken and | Enable for Login |    | sampleadmin     |                  |  |  |
| 08/27/2018  | 44444444444    | User, Sample         | sampleuser4   |  | Unassig | n Token   |                  |    | sampleadmin     |                  |  |  |
|             |                |                      |               |  |         |           |                  |    | > Admin Console | Token Management |  |  |

#### **Request Additional Security Tokens**

Order additional tokens for your organization quickly and easily from the **Request Additional Security Tokens** page:

- 1 Complete the form.
- 2 Click **Submit** and MUFG will process and fulfill your request.

| <b>Request Addi</b>                                  | tional Security Tokens                                                                                                    |
|------------------------------------------------------|----------------------------------------------------------------------------------------------------|
| Please enter information                             | for all required fields to request additional tokens.                                                                                       |
| *= Required Field                                    |                                                                                                    |
| *Token Quantity:                                     | 10 (10 Tokens Maximum)                                                                                                    |
| *First Name:                                         | Sample                                                                                                    |
| *Last Name:                                          | Admin                                                                                                    |
| *Company Name:                                       | SAMPLE COMPANY                                                                                                    |
| *Telephone Number:                                   | 999-999-9999 Ext. [123-456-7890]                                                                                                    |
| *Address Line1:                                      | 1234 Main Street                                                                                                    |
| Address Line2:                                       |                                                                                                    |
| *City:                                               | Los Angeles                                                                                                    |
| *State:                                              | CA                                                                                                    |
| *Country:                                            | U.S.                                                                                                    |
| Postal Code:                                         | 90000                                                                                                    |
|                                                      |                                                                                                    |
| Please select the reasor<br>ensure that they are una | n for your token request. If your tokens are expired, lost or defective, provide the serial numbers and<br>ssigned in the Financial Center. |
| Request for New                                      | Tokens                                                                                                    |
| O Replace Token(s)                                   | that are Lost or Expired 🎁                                                                                                    |
| O Replace Token(s)                                   | that are Defective 🕜                                                                                                    |
|                                                      | → Admin Console → Reset → Submit 2                                                                                                    |

# **Assigning Security Tokens**

To assign a security token to a user:

- **1** Sign On to MUFG Exchange.
- **2** Go to the **Administration Console**.
- 3 Select user profile from the Manage Users section.

| User Two                 | D, SAMPLE CON                                 | IPANY A                               |                           |               |  | For mo | ore information, pleas                                    | e refer to User He                                         |
|--------------------------|-----------------------------------------------|---------------------------------------|---------------------------|---------------|--|--------|-----------------------------------------------------------|------------------------------------------------------------|
| Manag                    | je Entitlement                                | s                                     |                           |               |  |        |                                                           |                                                            |
| Click on s<br>Click "Edi | ervices below to vie<br>it to modify that Use | v all the Users.<br>r's entitlements. |                           |               |  |        |                                                           |                                                            |
| → Create                 | e a New User                                  | Maintain Security                     | ~                         |               |  |        | View Change                                               | Request Status                                             |
| Manag<br>Click on a      | ge Users<br>User to edit their pro            | ofie 3                                |                           |               |  |        | Change requests<br>users: One to ore<br>and one to approv | require two<br>ste the request<br>re it. <u>User Guide</u> |
| Active                   | Users<br>Last, FirstName                      | User ID                               | Payments and<br>Reporting | Check Manager |  |        |                                                           |                                                            |
|                          | burleson, j                                   | jiltest                               | Edit                      | Enroll        |  |        |                                                           |                                                            |
|                          | del muro, c                                   | cdelmur020                            | Edit                      | Enroll        |  |        |                                                           |                                                            |
| 0                        | eighteen, a                                   | adminnameeight                        | Edit                      | Enroll        |  |        |                                                           |                                                            |
| (                        | eleven, a                                     | adminnameeleve                        | Edit                      | Enroll        |  |        |                                                           |                                                            |
| Ĵ                        | fifteen, a                                    | adminnamefifte                        | Edit                      | Enroll        |  |        |                                                           |                                                            |
| 0                        | fourteen, a                                   | adminnamefourt                        | Edit                      | Enroll        |  |        |                                                           |                                                            |
| V                        | mcnab, a                                      | amymcnab                              | Enroll                    | Enroll        |  |        |                                                           |                                                            |
|                          | name, u                                       | username1                             | Edit                      | Enroll        |  |        |                                                           |                                                            |
|                          |                                               |                                       | <                         |               |  |        |                                                           | >                                                          |

**4** Click on **Assign Security Token**.

| Edit User Profile                   |                  |                                                                                                    |
|-------------------------------------|------------------|----------------------------------------------------------------------------------------------------|
| Web Administrator, SAMPLE COMPANY   |                  |                                                                                                    |
|                                     |                  |                                                                                                    |
|                                     |                  |                                                                                                    |
| Liess ID :                          | Edit User Info   | Security Maintenance 🍘                                                                                  |
| User ID .                           | sampieusenu      |                                                                                                    |
| Last Valid Login :                  |                  | Inactive                                                                                                |
| Last Contact Into Review .          |                  | Last Challenge Overfines Channel                                                                        |
| First Name :                        | Sample           | Last chanenge Questions change:                                                                         |
| Middle Name :                       |                  | Manage User Phones                                                                                      |
| Last Name :                         | User             | Lock Lieer Access                                                                                       |
| Email Address :                     | sXXXXe@email.com | EOCK OSEF ACCESS                                                                                        |
|                                     |                  | Assign Security Token                                                                                   |
| Send High Risk Transactions email : | Yes              |                                                                                                    |
| Notify user by email about offers   |                  |                                                                                                    |
| promotions, and new products :      | No               | Permanently Delete User                                                                                 |
|                                     |                  | 4                                                                                                    |
| User Type 🌍 :                       | Web Admin        | Note:<br>Once a User is permanently deleted,<br>their entitlements cannot be copied to<br>another User. |
|                                     |                  | ⇒ Admin Conso                                                                                           |

5 The Assign Security Token screen will pop up."

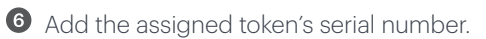

# Olick Assigned.

| Assign Secur          | ity Token                                |          |
|-----------------------|------------------------------------------|----------|
| User ID: sampleuserid |                                          |          |
| Token serial number : | <b>5</b> ~                               |          |
|                       | 🗹 Use Token for Login Authentication 🏼 🌍 |          |
|                       | Cancel 6                                 | → Assign |
|                       |                                          |          |
|                       |                                          | 0        |
|                       |                                          |          |

**5** Select a token serial number from the drop down menu in the pop-up window

The list of token serial numbers is based on the number of tokens that the Bank has sent to your company that have not been assigned to any users. If there are no token serial numbers in the drop down, contact MUFG Bank to order additional tokens.

6 Click Assign and a confirmation message will display.

| Assign Security Token |                                                         |  |               |          |   |  |  |  |
|-----------------------|---------------------------------------------------------|--|---------------|----------|---|--|--|--|
| User ID: sampleuserid |                                                         |  |               |          |   |  |  |  |
| Token serial number : | 11111111111<br>222222222222<br>3333333333<br>4444444444 |  | n 🥡<br>Cancel | → Assign | 6 |  |  |  |

**7** The user is now assigned a token.

| ser ID : sampleuserid          |      |  |
|--------------------------------|------|--|
| oken Serial Number : 555555555 | 55 7 |  |
|                                |      |  |
|                                |      |  |
|                                | ок   |  |
|                                |      |  |

# **Editing Security Token Entitlements**

To edit security token entitlements:

- **1** Sign On to MUFG Exchange.
- 2 Go to the Administration Console.
- 3 Select user profile from the Manage User section.

| User Two                          | o, SAMPLE COM                                                      | IPANY A                                   |                           |               |  | For more | e information, pleas                                        | e refer to User I                                          |
|-----------------------------------|--------------------------------------------------------------------|-------------------------------------------|---------------------------|---------------|--|----------|-------------------------------------------------------------|------------------------------------------------------------|
| Manag<br>Click on s<br>Click "Edi | ge Entitlement<br>services below to view<br>it" to modify that Use | S<br>v all the Users.<br>'s entitlements. |                           |               |  |          |                                                             |                                                            |
| → Create                          | e a New User                                                       | Maintain Security                         | ~                         |               |  |          | View Change                                                 | Request Statu:                                             |
| Manaş<br>Click on a               | ge Users<br>User to edit their pro                                 | die 3                                     |                           |               |  |          | Change requests<br>users: One to creat<br>and one to approv | require two<br>ate the request<br>re it. <u>User Guide</u> |
| ctive                             | Users<br>Last, FirstName                                           | User ID                                   | Payments and<br>Reporting | Check Manager |  |          |                                                             |                                                            |
|                                   | burleson, j                                                        | jilltest                                  | Edit                      | Enroll        |  |          |                                                             |                                                            |
|                                   | del muro, c                                                        | cdelmur020                                | Edit                      | Enroll        |  |          |                                                             |                                                            |
| -                                 | eighteen, a                                                        | adminnameeight                            | Edit                      | Enroll        |  |          |                                                             |                                                            |
| -                                 | eleven, a                                                          | adminnameeleve                            | Edit                      | Enroll        |  |          |                                                             |                                                            |
|                                   | fifteen, a                                                         | adminnamefifte                            | Edit                      | Enroll        |  |          |                                                             |                                                            |
| -                                 | fourteen, a                                                        | adminnamefourt                            | Edit                      | Enroll        |  |          |                                                             |                                                            |
|                                   | mcnab, a                                                           | amymenab                                  | Enroll                    | Enroll        |  |          |                                                             |                                                            |
|                                   |                                                                    |                                           |                           |               |  |          |                                                             |                                                            |

- 4 Select Edit User Profile.
- 5 Click Edit Security Token.and the Security Token Settings screen will pop up.

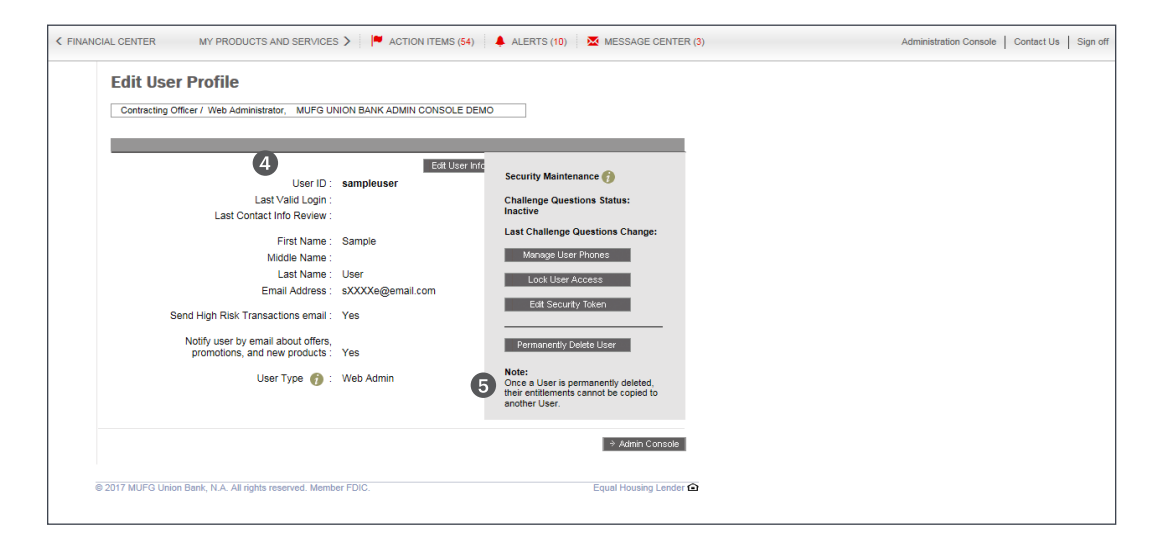

6 Select the entitlements to edit:

- Unassign Token
- Reset Token
- Lock Token
- O Click **Update** and a confirmation message will display.

| User ID : sampleuserid                                                                                      |                                      |    |
|----------------------------------------------------------------------------------------------------|--------------------------------------|----|
| Token Serial Number : 000405702326<br>Token Status : Active                                                 | ☑ Use Token for Login Authentication |    |
| Token Options         O Unassign Token       (1)         Reset Token       (1)         Lock Token       (1) |                                      |    |
|                                                                                                    | Cancel → Update                      | 17 |
|                                                                                                    |                                      |    |
|                                                                                                    |                                      |    |

8 A confirmation screen will appear.

| Security Token             | Settings Updated |
|----------------------------|------------------|
| User ID: sampleuserid      |                  |
| Token serial number: 66666 | 6666666          |
| Token status: New          |                  |
|                            | OK               |

## **Deleting User with Token Entitlements**

Your users that have a token assigned can easily be identified by looking for the **token icon** in front of the user's name on the Administration Console.

| Admir                                                                                                    | nistration (                        | Console           |                                                         |                                                            |       |  |  |                                                           |                                                            |   |
|----------------------------------------------------------------------------------------------------|-------------------------------------|-------------------|---------------------------------------------------------|------------------------------------------------------------|-------|--|--|-----------------------------------------------------------|------------------------------------------------------------|---|
| Web Administrator, SAMPLE COMPANY                                                                                                    |                                     |                   |                                                         |                                                            |       |  |  |                                                           |                                                            |   |
| From this page you may create new Users, edit User entitlements, and enroll or remove Users from services.<br>(Please turn off any pop-up blocker when accessing the Administration Console.)<br>For more instructions on using the Administration Console, view or print the <u>User Guide</u> |                                     |                   |                                                         |                                                            |       |  |  |                                                           |                                                            |   |
| →Creat                                                                                                    | e a New User                        | Maintain Security | ~                                                       |                                                            |       |  |  | View Change                                               | Request Status                                             |   |
| Mana<br>Click on a                                                                                                    | ge Users<br>User to edit their prof | file              | Manage Se<br>Click on a service<br>Click 'Edit' to modi | rvices<br>to view all the Users<br>fy that User's entitlen | ients |  |  | Change requests<br>users: One to cre<br>and one to appro- | require two<br>ate the request<br>ve it. <u>User Guide</u> |   |
| Active                                                                                                    | Users<br>Last, FirstName            | User ID           | Total Biller<br>Solution                                | Check Manager                                              |       |  |  |                                                           |                                                            |   |
| 0 <b>6 mm</b> )                                                                                                    | user, s                             | sampleuserid      | ✓ Edit                                                  | Edit                                                       |       |  |  |                                                           |                                                            | ~ |
| · • • • • • • • • • • • • • • • • • • •                                                                                                    | user, s                             | sampleuserid3     | Enroll                                                  | Enroll                                                     |       |  |  |                                                           |                                                            |   |
| $\checkmark$                                                                                                    | user, s                             | sampleuserid5     | Submitted                                               | ✓ Edit                                                     |       |  |  |                                                           |                                                            |   |
| $\checkmark$                                                                                                    | user, s                             | sampleuserid7     | Enroll                                                  | Edit                                                       |       |  |  |                                                           |                                                            |   |
| ° 🗧 📖                                                                                                    | user, s                             | sampleuserid6     | Enroll                                                  | Enroll                                                     |       |  |  |                                                           |                                                            |   |
| ✓                                                                                                    | user, s                             | sampleuserid4     | Edit                                                    | Submitted                                                  |       |  |  |                                                           |                                                            |   |
| 0 <del>0</del> ====                                                                                                    | user, s                             | sampleuserid2     | Edit                                                    | Enroll                                                     |       |  |  |                                                           |                                                            |   |
| ✓                                                                                                    | user, s                             | sampleuserid1     | ✓ Edit                                                  | Enroll                                                     |       |  |  |                                                           |                                                            | ~ |

If you need to delete a user with a security token from MUFG Exchange, the token must first be removed or unassigned. This requires a two-step process in order to ensure that the token can be reassigned, and your token inventory is correct.

Step 1: Un-assign security token from a user

- **1** Sign on to MUFG Exchange.
- 2 Go to the Administration Console.
- 3 Select user profile from the Manage User section.
- 4 Click Edit Security Token.
- 5 Select Un-assign token.
- 6 Click **Update** and a confirmation message will display.

Step 2: Delete User Profile

- **1** Go to the **Administration Console**.
- 2 Click on the user name to be deleted.
- 3 On the Edit User Profile page, click on Permanently Delete User.

# **MUFG Exchange IP Address Restriction Overview**

MUFG Exchange can be configured or restricted to accept 'sign-ins' from your users only if they originate from an IP address that is on an approved list of addresses. This feature is called IP Address Restriction.

If your company utilizes known IP addresses to access the Internet, then IP Address Restriction can be utilized as an additional security feature that will prevent any user from signing into MUFG Exchange from any IP address other than your own.

This guide contains easy to follow instructions, and also informs you on how to exempt specific users from this restriction (due to traveling and other needs).

## **IP Address Restriction**

To access the IP Address Restriction Page:

- 1 Sign on to MUFG Exchange.
- **2** Click on the **Administration Console**.

| MUFG Exchange                  |      |                              |                      | 🌲 💕 💶                 | Good Morning User      |
|--------------------------------|------|------------------------------|----------------------|-----------------------|------------------------|
| ♠ Payments & Transfers Reports |      |                              |                      |                       | Privacy Policy 😕 🔍     |
|                                |      |                              |                      | 2                     | Administration         |
| Action Items                   | -    | Balances                     |                      |                       | Administration Console |
| ADMINISTRATION                 | 2 🗸  |                              | No Chart             | Pie Chart Ba          | User Maintenance       |
| PAYMENT                        | 20 🗸 |                              | Prior Day Closing Le | dger Current Day Avai | Alert Center           |
|                                |      |                              | I                    | Total Balances        | Contact Center         |
|                                |      | USD \$14,687,470.89          |                      |                       | Import                 |
|                                |      | Account                      | Currency             | Type Prior            | Preferences            |
|                                |      | Receivables Account-22<br>22 | USD                  | Demand<br>Deposit     | Audit Information      |

- 3 Click Maintain Security from the drop down box.
- Select Manage IP Address Restrictions.

| Admiı                        | nistration (                                                                                                    | Console                                   |                                                            |                                                  |       |  |           |                                                          |                                                            |   |
|------------------------------|----------------------------------------------------------------------------------------------------|-------------------------------------------|------------------------------------------------------------|--------------------------------------------------|-------|--|-----------|----------------------------------------------------------|------------------------------------------------------------|---|
| Web Adr                      | ninistrator, SAMPL                                                                                                    | E COMPANY                                 |                                                            |                                                  |       |  |           |                                                          |                                                            |   |
| From th<br>(Please<br>For mo | From this page you may create new Users, edit User entitlements, and enroll or remove Users from services.<br>(Please turn off any pop-up blocker when accessing the Administration Console.)<br>For more instructions on using the Administration Console, view or print the <u>User Guide</u> |                                           |                                                            |                                                  |       |  |           |                                                          |                                                            |   |
| → Creat                      | e a New User                                                                                                    | Maintain Security<br>Security Tokens      | · · · · ·                                                  |                                                  |       |  |           | View Change                                              | Request Status                                             |   |
| Mana<br>Click on a           | ge Users<br>Oser to edit their prof                                                                                                    | User Security Settir<br>Manage IP Address | Restrictions<br>Click on a service<br>Click 'Edit' to modi | to view all the Users<br>fy that User's entitlem | ients |  |           | Change requests<br>users: One to cre<br>and one to appro | require two<br>ate the request<br>ve it. <u>User Guide</u> |   |
| Active                       | Users<br>Last, FirstName                                                                                                    | User ID                                   | <u>Total Biller</u><br><u>Solution</u>                     | <u>Check Manager</u>                             |       |  |           |                                                          |                                                            |   |
| · 🕞 📖                        | user, s                                                                                                    | sampleuserid                              | Edit                                                       | Edit                                             |       |  |           |                                                          |                                                            |   |
|                              | user, s 3                                                                                                    | sampleuserid3                             | Enroll                                                     | Enroll                                           |       |  |           |                                                          |                                                            |   |
| $\checkmark$                 | user, s                                                                                                    | sampleuserid5                             | Submitted                                                  | Edit                                             |       |  |           |                                                          |                                                            |   |
|                              | <u>user, s</u> 4                                                                                                    | sampleuserid7                             | Enroll                                                     | Edit                                             |       |  |           |                                                          |                                                            |   |
|                              | user, s                                                                                                    | sampleuserid6                             | Enroll                                                     | Enroll                                           |       |  |           |                                                          |                                                            |   |
|                              | user, s                                                                                                    | sampleuserid4                             | ✓ Edit                                                     | Submitted                                        |       |  |           |                                                          |                                                            |   |
| ° 🕞 📖                        | <u>user, s</u>                                                                                                    | sampleuserid2                             | ✓ Edit                                                     | Enroll                                           |       |  |           |                                                          |                                                            |   |
| <ul><li>✓</li></ul>          | user, s                                                                                                    | sampleuserid1                             | ✓ Edit                                                     | Enroll                                           |       |  |           |                                                          |                                                            | Ť |
|                              |                                                                                                    |                                           |                                                            |                                                  |       |  |           | Scroll right to vi                                       | ew other services                                          | 1 |
|                              |                                                                                                    |                                           |                                                            |                                                  |       |  | ⇒ Refresh |                                                          |                                                            |   |

The Company IP Address Restriction page controls the use of this feature and allows you to enter and update your list of IP addresses.

This page allows you to;

1 Turn IP Address Restriction On

2 Turn IP Address Restriction Off

3 Add, change, or delete individual IP addresses

If you turn off IP address restriction, MUFG Exchange will automatically save your addresses, which can be activated by turning this feature back on.

Note: An asterisk can be used to indicate a range of numbers in the quartiles.

When you make changes on this page click **Submit**. If you have a token, you will be requested to enter your token passcode. Once this is validated you will receive a confirmation page of your changes which will be implemented immediately.

| Company IP Address Restriction                                                                                                    |
|----------------------------------------------------------------------------------------------------|
| Web Administrator, SAMPLE COMPANY                                                                                                    |
| As an additional security feature, your online users can be restricted to accessing the Financial Center from only the Internet Protocol (IP) addresses that your company uses to connect to the Internet.                                                                                                    |
| Please select 'Turn On' to activate the IP Address security setting.                                                                                                    |
| 2 Turn Off IP Address Restriction 🛛 🍘                                                                                                    |
| C Turn On IP Address Restriction                                                                                                    |
| Then enter the permitted IP addresses below, and then click on 'Submit'. To remove an address, remove the checkmark beside the address. (To enter in a range of addresses, use an asterisk in the address, i.e. xxx.xxx.xxx.*.)                                                                                                    |
| IP Address  3 Add/Remove                                                                                                    |
|                                                                                                    |
|                                                                                                    |
|                                                                                                    |
|                                                                                                    |
|                                                                                                    |
|                                                                                                    |
| Click here if you need to add more addresses.                                                                                                    |
| The IP addresses entered will only be active if 'Turn On' is selected.                                                                                                    |
| <b>Note:</b> This security feature is recommended only if you can provide a definitive list of externally-facing IP addresses. Users who access the Financial Center using several different workstations in your office, with a wireless device such as an "aircard" or from a hotel or offsite connection when travelling, will not be able to use this feature. |
| Such individual users can be exempted from using these IP addresses by accessing the user's profile from the<br>Administration Console, and adding a check mark to the "Exempt this user from any IP address restrictions" feature.                                                                                                    |
| (4)<br>Admin Console    → Reset    → Submit                                                                                                    |

sso.mufgamericas.com